### How to Update Profile

Adding Roles

Updating the company's profile can only be done by the designated Profile Manager

- If there is no profile manager, contact 402-544-0025 or email <u>smg@up.com</u>
- If the profile manager needs to be changed, please email <u>smg@up.com</u> with the company's vendor code or recent purchase order and the new profile manager's name to begin the change process

#### When logged in as Profile Manager, the Update Profile Tab will be present in the Create/Request Section on the SourceHub home screen

| Create / Request  |                            |                                         |                                       |                                         |  |  |
|-------------------|----------------------------|-----------------------------------------|---------------------------------------|-----------------------------------------|--|--|
| Create<br>New, Re | and Subm…<br>ejected & Mo… | Create Mobile SES<br>Submit Daily (DWR) | Request Retentio<br>Notarized Request | Update Profile<br>Users, Location & W-9 |  |  |
| \$                | 239<br>Pending             | \$                                      | \$                                    |                                         |  |  |
|                   |                            |                                         |                                       |                                         |  |  |

## Contacts allows edit of authorized contacts as well as Roles

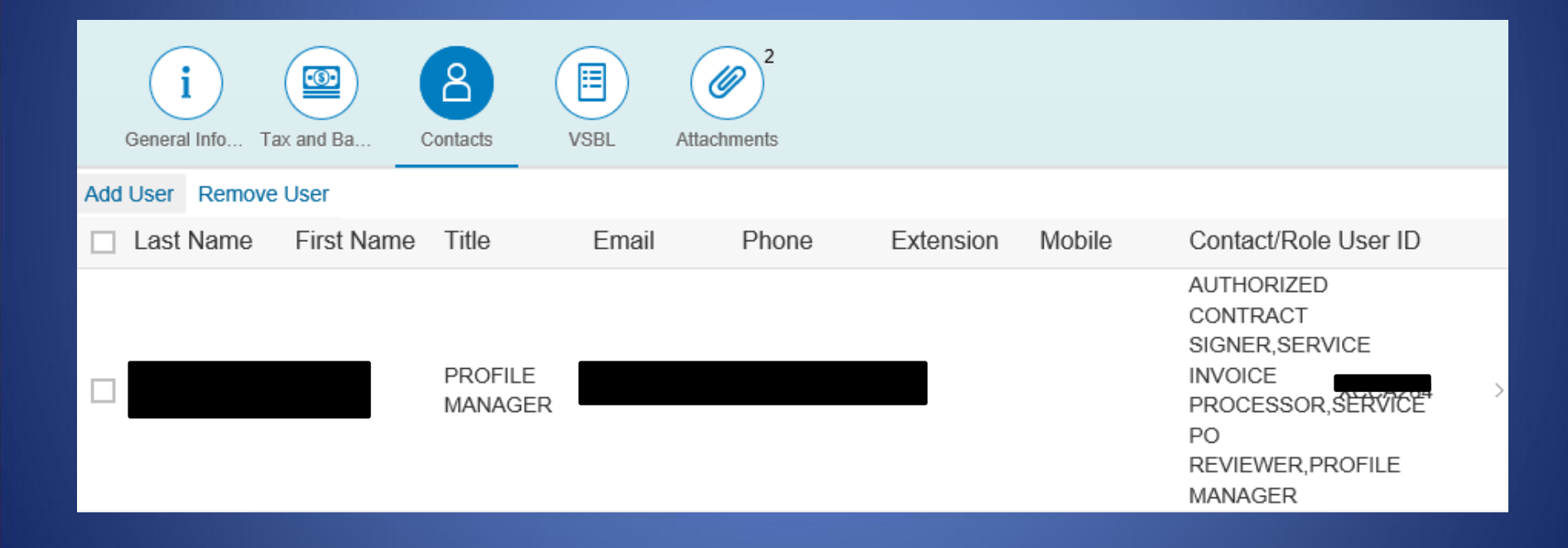

#### Select a name to edit their info and Roles. Select "Add Roles" to add new roles to the user

| <                                        | Edit User  |  |  |  |  |
|------------------------------------------|------------|--|--|--|--|
| *First Name:                             |            |  |  |  |  |
| *Last Name:                              |            |  |  |  |  |
| *Title:                                  |            |  |  |  |  |
| *Email:                                  |            |  |  |  |  |
| *Phone:                                  |            |  |  |  |  |
| Extension:                               |            |  |  |  |  |
| Mobile:                                  | #### ##### |  |  |  |  |
| Fax:                                     | #### ##### |  |  |  |  |
| Relate User to Ordering<br>Address:      | ~          |  |  |  |  |
| + Add Roles - Provides access the system |            |  |  |  |  |
| AUTHORIZED CONTRACT SIGNER               |            |  |  |  |  |
| SERVICE PO REVIEWER                      |            |  |  |  |  |
| SERVICE INVOICE PROCESSOR                |            |  |  |  |  |
| + Add Contacts - No access to system     |            |  |  |  |  |

### After selecting "Add Roles", a pop-up box will show up. Select the appropriate roles to add

| Add User Role                |  |  |  |  |  |  |
|------------------------------|--|--|--|--|--|--|
| ✓ AUTHORIZED CONTRACT SIGNER |  |  |  |  |  |  |
| BID MANAGER                  |  |  |  |  |  |  |
| SERVICE PO REVIEWER          |  |  |  |  |  |  |
| SERVICE INVOICE PROCESSOR    |  |  |  |  |  |  |
| MATERIAL SRMT ACCESS         |  |  |  |  |  |  |
| READ ONLY                    |  |  |  |  |  |  |
| OK Cancel                    |  |  |  |  |  |  |
|                              |  |  |  |  |  |  |

Click "OK" when finished

# Click the Green "Update" button to save all updates

| + Add Roles - Provides access the system |
|------------------------------------------|
| MUTHORIZED CONTRACT SIGNER               |
| THE SERVICE PO REVIEWER                  |
| SERVICE INVOICE PROCESSOR                |
| + Add Contacts - No access to system     |
|                                          |

Update Cance